# Professional IP WATCHDOG IEEE 802.3, 2xRJ45

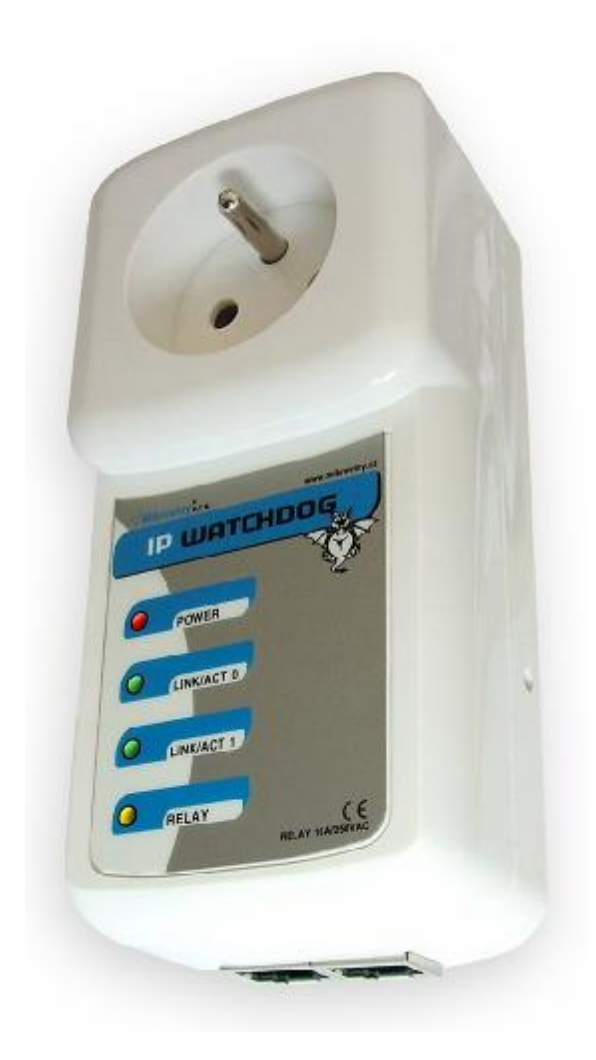

## 1. Popis zařízení

Professional IP WATCHDOG je zařízení pro automatické hlídání funkce a restartování zařízení připojených do výstupu 230VAC.

Má dvě nezávislé ethernetové rozhraní, které lze nastavit jako BRIDGE (tuto možnost lze využít pokud máme k dispozici jeden průchozí RJ45 kabel) nebo jako SPLIT, tedy oddělené.

Výstupem zařízení je zásuvka 230V s maximální proudovou zátěží 10A.

## 2. První zapojení a konfigurace.

- Připojíme zařízení k napájení 230VAC
- Připojíme propojovací kabel k počítači přes libovolný RJ45 konektor na IP WATCHDOGu
- Nastavíme na sítové kartě PC , ke které je zařízení připojené : 192.168.0.11, maska 255.255.255.0
- Továrně nastavená (defaultní) ip adresa zařízení je 192.168.0.100 a heslo *public*
- Spustíme WWW prohlížeč (nebo telnet viz. dále) s touto ip:

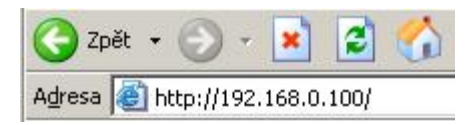

Po načtení přihlašovacího okna zadáme heslo public a stiskneme ACCEPT

| Professional IP WATCHDOG                           |        |
|----------------------------------------------------|--------|
| Enter password : •••••                             | ACCEPT |
| (c) 2006, Mikrovlny s.r.o , firmware version 1.0.0 |        |

## Po úspěšném přihlášení se zobrazí úvodní konfigurační menu.

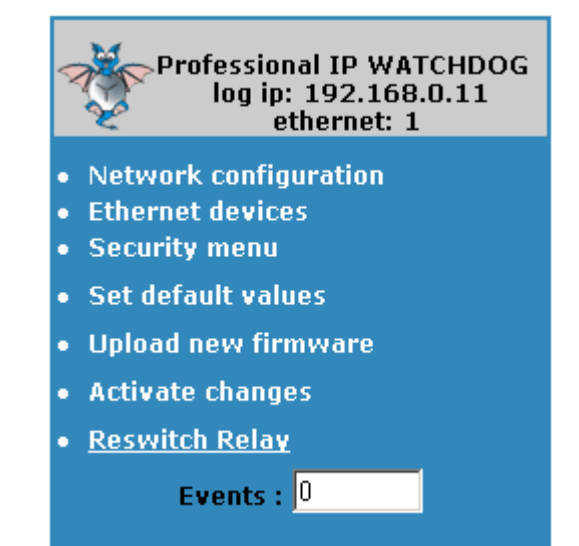

Nyní si popíšeme jednotlivé volby.

V horní záložce se zobrazuje z jaké IP adresy se klient hlásí a z jakého rozhraní - ethernet 0 a 1.

**EVENTs** - udává počet překlopení relé. Nuluje se po zápisu konfigurace, nebo pomocí SNMP příkazu.

Následují odkazy na jednotlivé menu:

#### **MENU - Network configuration**

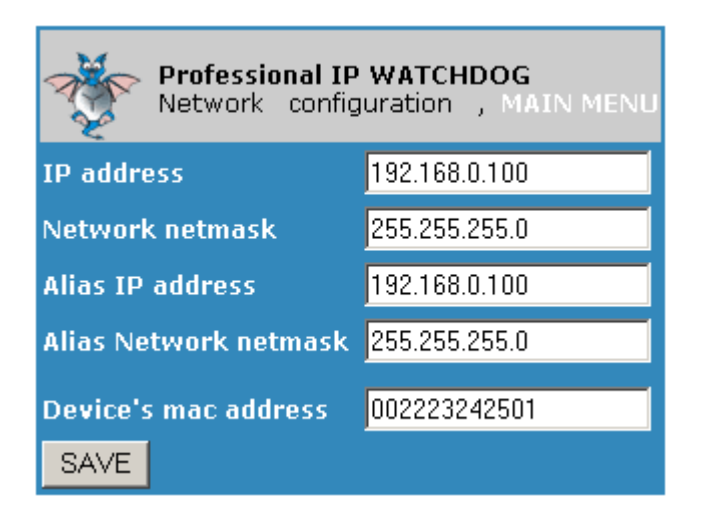

Obsahuje informace pro dálkovou správu zařízení, jedná se o konfigurační **ip adresu a masku**, ze které je možné zařízení spravovat. Za zmínku stojí alias hodnoty, které jsou potřeba pro konfiguraci i z jiného adresního rozsahu. Většinou není nutná.

Device's mac address je možné přenastavit na jinou, pokud hodláte používát v sítí WATCHDOGů více. Jinak by docházelo ke kolizím.

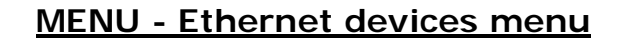

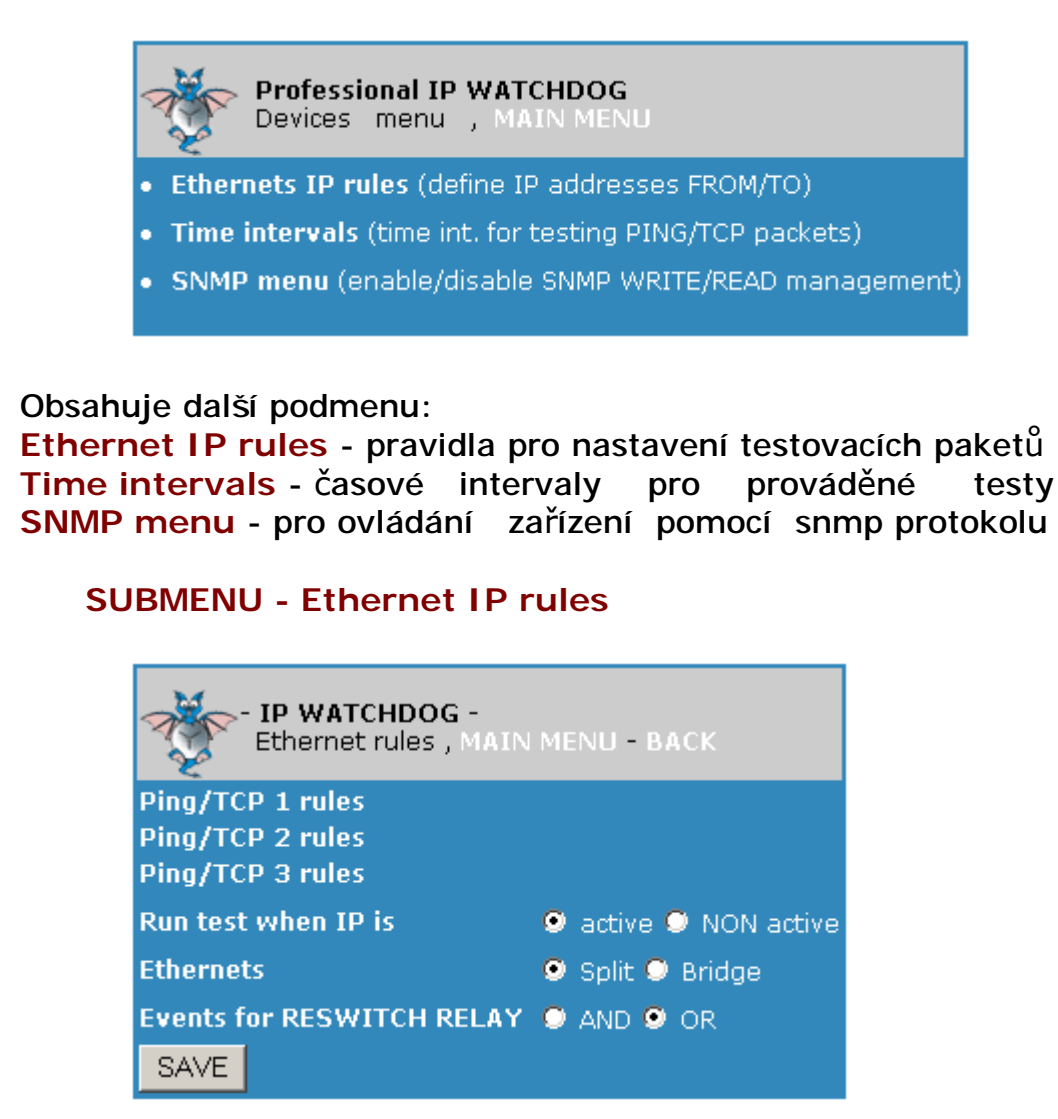

Obsahuje měnitelné systémové hodnoty:

## Run test when IP is

- active Testuje se pouze tehdy pokud daná ip adresa je dostupná = aktivní.
- NON active Test se vyhodnotí i když dana Ip nexistuje, případně není připojený RJ 45 kabel

#### Ethernets

- Split ethernety se chovají nezávisle, pakety neprochází z jednoho ethernetu na druhý
- Bridge volba pro získání propustnosti paketu s rozhraní eth0 na eth1 a naopak jako klasický HUB.

## **Events for RESWITCH RELAY**

 AND tato volba je užitečná pokud jsou definovány 2 až 3 pravidla (až 3 ip adresy pro test), pokud je aktivní tato volba provede se překlopení relé pokud jsou všechny tyto IP nedostupné.  OR Pokud jsou zadány 2 až 3 pravidla pro test, výsledek je vyhodnocován tak, že pokud jeden test (jedna IP je nedostupná) provede se překlopení relé.

Volba Ping/TCP rules definuje testovací pravidlo.

| • IP WATCHDOG -<br>Ethernet rules 1 , MAIN MENU - BACK |                    |  |
|--------------------------------------------------------|--------------------|--|
| IP addr from                                           | 0.0.0.0            |  |
| IP addr to                                             | 0.0.0.0            |  |
| Gateway                                                | 0.0.0.0            |  |
| Device                                                 | eth <mark>0</mark> |  |
| Ping :                                                 | 🜻 Enable 오 Disable |  |
| SAVE                                                   |                    |  |

IP addr from, to ,gateway - IP zdrojová (source) ,cílová (destination) adresa a brána. Na nastavení Network menu nemá žádný vliv. Gateway se používá pouze tehdy , jeli nutný test skrze tuto bránu v případě, že ip from a to jsou z jiných sítí.

Pozn. Na tuto zdrojovou ip adresu není možný ping odjinud.

Device Rozhraní ethernet (0 nebo 1) pro odesílané testovací pakety Ping Enable - aktivace testovacího paketu

## **SUBMENU - Time intervals**

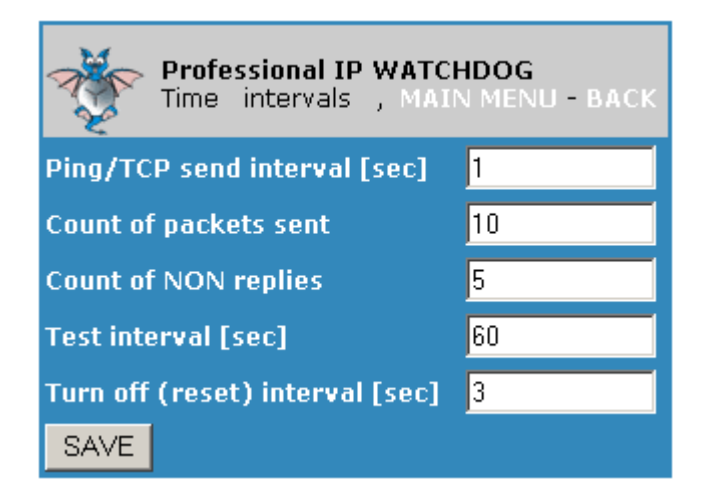

Ping/TCP send interval - interval v sekundách posílání jednotlivých testovacích paketů.

Count of packets sent - počet odeslaných testovacích paketů. Po jejich odesláni se vyhodnotí celkový test na základě přijatých odpovědí.

Count of NON replies - počet ztracených paketů, které se budou tolerovat při vyhodnocování.

Pozn. poměr těchto dvou položek udává chybovost. Standardní data pingu jsou 64 bajtů

Test interval - čas, za který se spustí posílání Ping paketů, po startu zařízení, nebo po vyhodnocení testu s následným překlopením relé.

Turn off interval - čas , po který je překlopeno relé.

#### SUBMENU - SNMP menu

|                                | MENU - BACK - MIB INFO          |
|--------------------------------|---------------------------------|
| SNMP protocol: 0               | 오 Disable 🔎 Read 🔍 Read & Write |
| Password p                     | public                          |
| Allow switch from main menu: ( | 🗢 Disable 오 Enable              |
| SAVE                           |                                 |

#### **SNMP** protocol

- Disable Watchdog není možné ovládat přes SNMP
- Read Jsou povoleny pouze volby čtení EVENTs
   Read&Write Je možné překlopit relé , nulovat EVENTs a
  - rebootovat samotný watchdog.

MIB INFO záložka zobrazí OID stromy pro konkrétní příkazy.

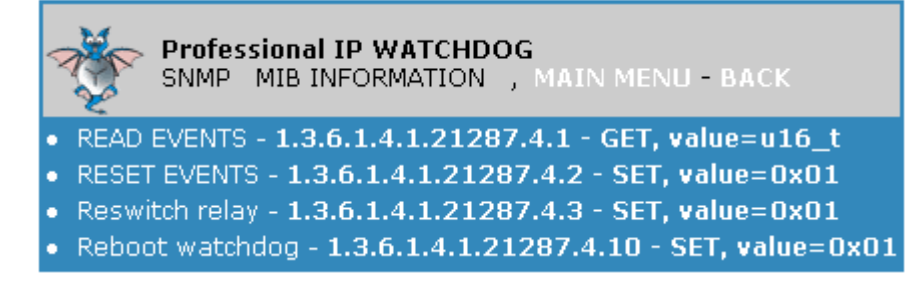

## **MENU - Security**

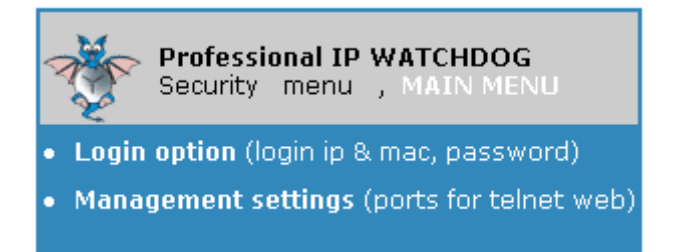

Toto menu se dále dělí na dvě submenu:

**SUBMENU - Login option** 

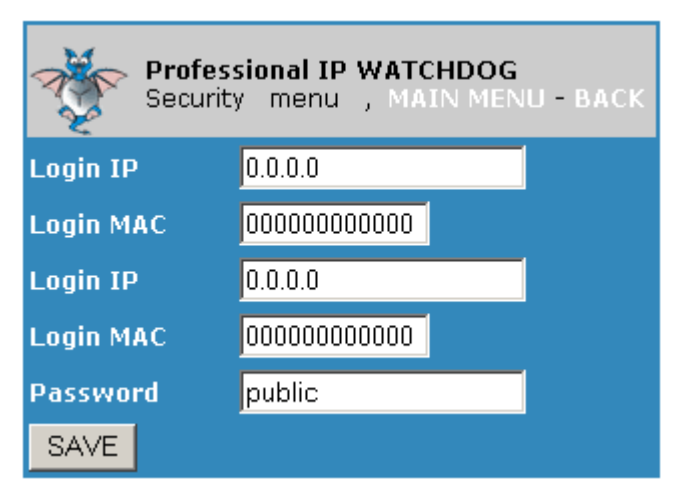

V tomto submenu je možné definovat MAC a IP adresy, ze kterých lze povolit dálkovou správu zažízení. V připadě, že jsou páry nulové, je možná správa ze kterékoliv MAC nebo IP adresy.

Password - definuje se heslo pro správu zařízení, max 10 znaků.

## **SUBMENU - Management option**

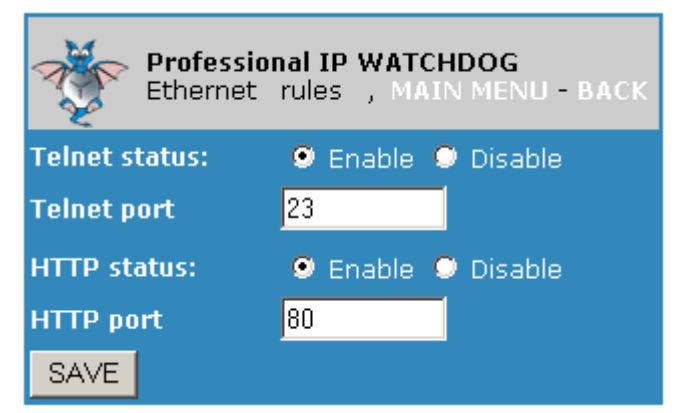

Definuje protokoly a porty pro dálkovou správu. Pozn. pozor na volbu Disable u obou protokolů, tímto si spolehlivě odřízneme přístup na WATCHDOG.

# **VOLBA - Default values**

Při výběru této volby se zobrazí

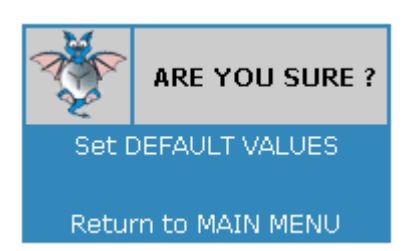

Při stisku DEFAULT VALUES, se WATCHDOG připraví pro nastavení továrních (default) hodnot.

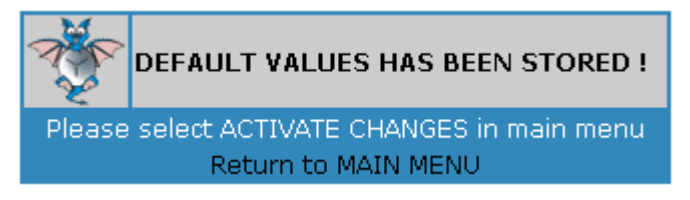

Aby se skutečně tovární hodnoty ve WATCHDOGu nastavily je nutné je z hlavního menu aktivovat položkou ACTIVATE CHANGES.

## VOLBA - Firmware upload

Zobrazí se:

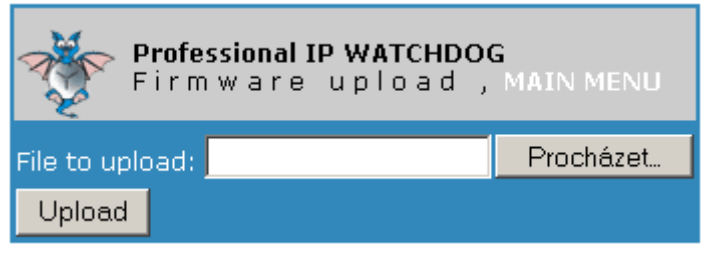

Stiskem na procházet vybereme patřičný soubor (aktuálního firmwaru, který chceme aktualizovat) a stiskneme Upload. Pokud aktualizace proběhla úspěšně (cca po 10 sekundách) zobrazí se :

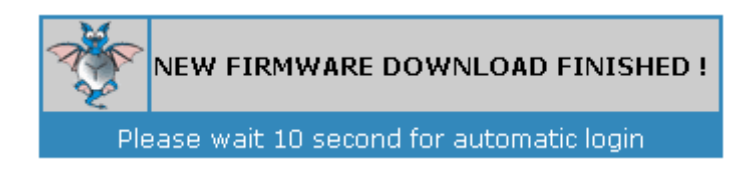

Po 10 sekundách se zobrazí login menu, v případě, že ip a mac adresa zařízení zůstala stejná jako při konfiguraci.

## VOLBA - Activate changes

Způsobí trvalý zápis změněných hodnot do zařízení a jeho restart. Po restartu pracuje WATCHDOG s tímto novým nastavením.

## **VOLBA - Reswitch RELAY**

Poud je povolena v menu Network configuration - submenu SNMP, pak je možné provést překlopení relé přímo touto volbou.

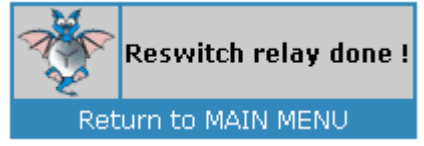

# 3. Ukládání změněných hodnot

Po stisku tlačítka SAVE pokud byly hodnoty zadány správně se zobrazí hláška, že byly úspěšně změněny. Pro trvalý zápis změněných hodnot je nutné zvolit v hlavním menu volbu ACTIVATE CHANGES.

## 4. Chybové stavy

Při konfiguraci se setkáte s různými chybovými hláškami.

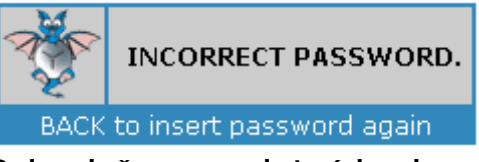

Bylo vloženo neplatné heslo.

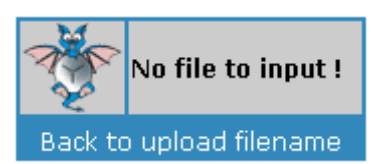

Při pokusu updatu firmware bez zadání cesty k firmware souboru.

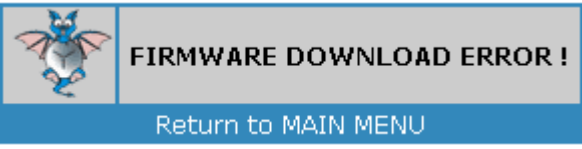

Pouze teoretická chyba, pokud by došlo k poškození souboru.

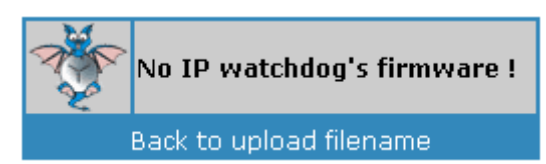

Zadaný soubor pro update není firmware pro toto zařízení.

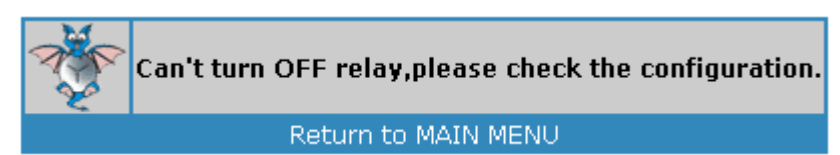

Při pokusu volby Reswitch RELAY kdy tato volba není povolena.

## 5. Správa zařízení pomocí telnetu.

Ačkoliv možnost konfigurace zařízení pomocí HTTP je možná i pod OS linux, implementovali jsme do IP WATCHDOGu velmí přehledný telnet server, který obsahem a skladbou jednotlivých menu kopíruje konfiguraci skrz HTTP.

Spustime telnet 192.168.0.100 :

| stelnet 192.168.0.100                                             |           |
|-------------------------------------------------------------------|-----------|
| Professional IP WATCHDOG, Mikrovlny s.r.o (c) 2006<br>Password: _ | <u></u>   |
|                                                                   | ▼<br>▶ // |

Po zadání správného hesla se zobrazí:

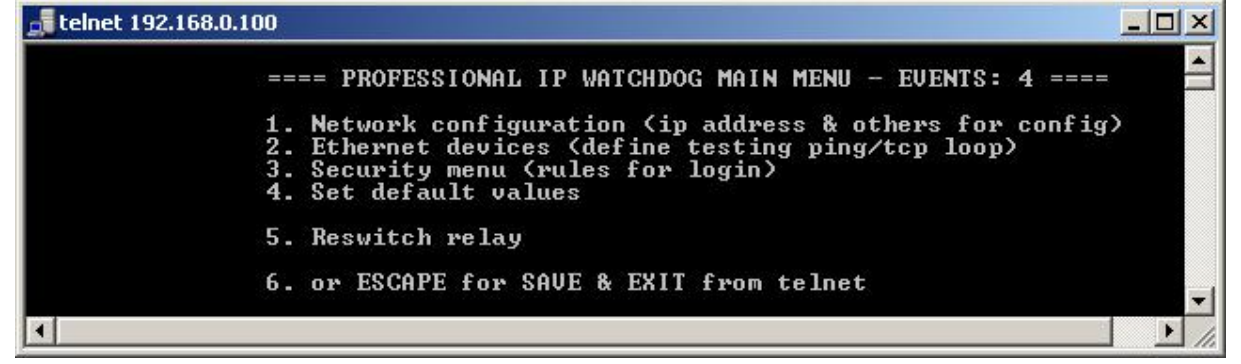

Pro názornost skladby jednotlivých menu uvedeme MENU Network configuration po stisku klávesy 1. (klávesou 1 změníme IP adresu)

## 6. Ovládání pomocí SNMP protokolu.

V této kapitole osvětlíme ovládání našeho zařízení přes tento protokol. Výhoda spočívá v tom, že SNMP podpora je široce implentována do různých operačních systémů. Další výhodou je použití malého množství dat pro provedení SNMP příkazu - v podstatě jde o 2 pakety request a reply. Nejdříve je nutné povolit tuto možnost v SNMP menu samotného WATCHDOGU. Volbu Read pokud chceme zjišťovat stav překlopení relé -EVENTs, Read&Write pokud chceme i tuto položku nulovat , provádět restart hlídaného zařízení a reboot samotného WATCHDOGU.

#### 6.1 Použití pod OS Windows.

Pro tento systém budeme muset nainstalovat SNMP browser, buďto PRTG nebo MIB browser od IREASONING. Oba dva programy jsou volně dostupné na internetu a na stránkách <u>www.mikrovlny.cz</u> v sekci software.

Po úspěšném nainstalování program spustíme.

| 🔅 iReas  | oning MIB          | Browser                        |   |          |
|----------|--------------------|--------------------------------|---|----------|
| File E   | dit Tools          | Help                           |   |          |
| Address: | 192.168.0.:        | 100                            | - | Advanced |
| SNMP MIE | Bs                 |                                |   | Name/OID |
| MIB      | Tree<br>FC1213-MIB | .iso.org.dod.internet.mgmt.mib |   |          |

Do okna address zadáme ip adresu WATCHDOGu a stiskneme Advanced

| • |
|---|
|   |
|   |
| * |
|   |
| * |
|   |
|   |

Takto nastavíme menu Advanced. Read a Write Community je heslo public , ktere je defaultni v SNMP nastaveni.

•

|                             | _ [ ] >     |
|-----------------------------|-------------|
|                             |             |
| OID: .1.3.6.1.4.1.21287.4.1 | 👻 🛹 Go      |
| Name/OID                    | Value Get   |
|                             | Get Next    |
|                             | Set         |
|                             | Get Subtree |
|                             | Walk        |
|                             | Table View  |
|                             | Graph       |

Do okna OID zadáme OID strom. Jednotlivé OID pro dané příkazy WATCHDOGu, získáme ze záložky MIB INFO.

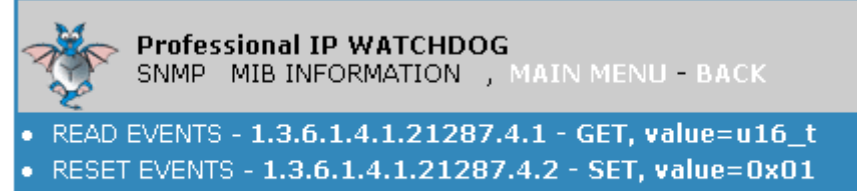

- Reswitch relay 1.3.6.1.4.1.21287.4.3 SET, value=0x01
- Reboot watchdog 1.3.6.1.4.1.21287.4.10 SET, value=0x01

Tedy pro získání hodnoty **EVENTs** - (kolikrát došlo k překlopení-restartu relé) zadáme 1.3.6.1.4.1.1.21287.4.1 a zvolíme **Get**.

Browser vypíše:

|          |                             |       | _   |      |
|----------|-----------------------------|-------|-----|------|
|          |                             |       |     |      |
| anced    | OID: .1.3.6.1.4.1.21287.4.1 |       | - 6 | 🎝 Go |
|          | Name/OID                    | Value |     | 80   |
| .1.3.6.1 | .4.1.21287.4.1              | 21    |     |      |
|          |                             |       |     |      |

Hodnota Events je 21, k restartu tedy došlo 21 krát. (Do této položky se započítává i manuální provedení restartu)

Pokud máme nastavenou volbu SNMP Read&Write je možné provést i následující:

| OID: .1.3.6.1.4.1.21287.4.3 |       | 👻 🌈 Go      |
|-----------------------------|-------|-------------|
|                             | /alue | Get         |
|                             |       | Get Next    |
|                             |       | Set         |
|                             |       | Get Subtree |
|                             |       | Walk        |
|                             |       | Table View  |
|                             | _     | Graph       |

Vložíme strom pro ovládání relé a vybereme volbu Set.

Program vyzve k další volbě:

| OID       | .1.3.6.1.4.1.21287.4.3 |
|-----------|------------------------|
| )ata Type | Integer 🗸              |
| Value     | 1                      |
|           | Ok Cancel              |

Zde vybereme typ proměné, u IP WATCHDOGu jde vždy o typ integer. Po stisku OK, se provede překlopnení relé, tedy restart hlídaného zařízení na dobu, která je nastavena v Time intervals - standardně je to 3 sekundy. V případě úspěchu výpíše následující, jinak timeout.

| SET Suc | ceeded                          | ×              |
|---------|---------------------------------|----------------|
| i       | SET succeeded for oid: .1.3.6.1 | .4.1.21287.4.3 |
|         | ОК                              |                |

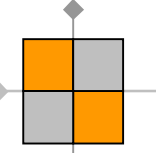

# 6.2 Použití pod OS Linux

Tento systém má protokol SNMP verze 1.0 standardně implemetovánu a proto stačí pouze využít příkazu snmpget a snmpset.

Pro získání - čtení hodnot použijeme syntaxi:

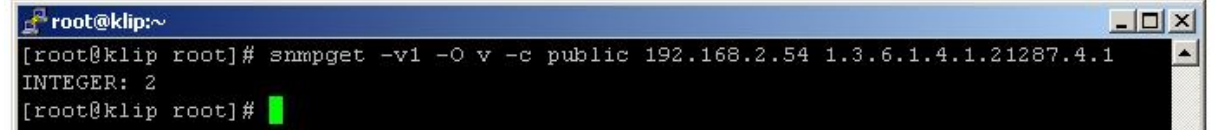

Vrátí hodnotu Events - 2 , jinak timeout.

Pro ovládání - zápis použijeme:

```
<mark>g<sup>®</sup>root@klip:~</mark>
[root@klip root]# snmpset -v1 -0 v -c public 192.168.2.54 1.3.6.1.4.1.21287.4.3 integer 1 ▲
INTEGER: 1
[root@klip root]#
```

Provedli jsme restart hlídaného zařízení. V případě chyby vrací timeout.

## 7. LED indikátory

Na předním panelu IP WATCHDOGu jsou 4 indikátory.

| 1x <b>Č</b> ervená | <ul> <li>signalizuje napájení zařízení. Bliká v pravidelných</li> </ul> |
|--------------------|-------------------------------------------------------------------------|
|                    | 1 sek. intervalech při správné funkci.                                  |
| 0.7.1              |                                                                         |

- 2xZelená svitem indikují připjení (LINK) RJ45 kabelu k ethernetové síti, blikáním indikují RX-TX data.
- 1xŽlutá Svítí=relé je sepnuto, Nesvítí=relé (230VAC) vypnuto.

## 8. Manuální nastavení továrních (default) hodnot.

Stiskneme default tlačítko, které nalezneme na boční straně IP WATCHDOGU. Po stisknutí se rozblikají na 10 sekund všechny LED. Pokud v průběhu tohoto okamžiku stiskneme default tlačítko ještě dvakrát, zařízení bude po restartu nastaveno na tovární hodnoty.